# VEJLEDNING TIL DEN UDDANNELSESANSVARLIGE

i ambulancepraktikken.

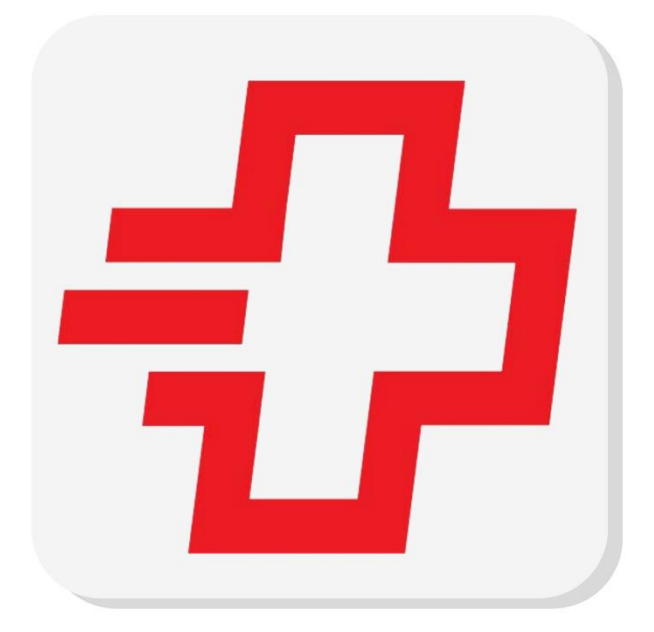

AMBULANCEBEHANDLER

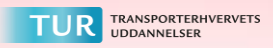

Den fysiske uddannelsesbog erstattes af en app, som eleven anvender i stedet for uddannelsesbogen. Appen er elevbåret, og det vil sige at det er eleven som styrer denne app, på samme måde som eleven har båret uddannelsesbogen.

Fremover vil I få fremsendt en mail til jer, når det er tid til at udfylde en oplæringserklæring for den oplæringsperiode som jeres elev har gennemgået. Hvis eleven har angivet jeres mailadresse i appen, vil I modtage en mail 3 uger før oplæringsperiodens sidste dag. Et eksempel på denne mail ses her:

# Til den uddannelsesansvarlige leder på station

Elevens 3. oplæringserklæring er udfyldt, og derfor skal den godkendes af dig, før elevens oplæringsperiode slutter den 18-10-2023.

Du får adgang til oplæringserklæringen via dette link, som åbner i internetbrowser.

Når du er logget på, kan du samtidig fremsøge andre oplæringserklæringer du er tilknyttet.

Denne e-mail er sendt automatisk fra appen "TUR – Ambulancebehandler", og kan ikke besvares. Hvis du har spørgsmål til denne e-mail og appen, så kontakt Transporterhvervets Uddannelser (TUR) på telefon 3587 8700 eller på mail <u>tur@tur.dk</u>.

I modtager denne oplæringserklæring, fordi jeres elev er ved at afslutte et oplæringsforløb hos jer.

I henhold til Bekendtgørelse om erhvervsuddannelser er det påkrævet, at virksomheder skal udarbejde oplæringserklæringer over elevens oplæringsforløb i virksomheden, inden eleven skal på skole, samt at erklæringerne tilsendes eleven og skolen.

Uddannelsesbogen/oplæringserklæringerne kan benyttes af skolen til at tage konkret bestik af, hvilke kompetencer eleven har opnået, og hvilke, der endnu mangler, når det videre uddannelsesforløb planlægges.

Dertil er de afleverede oplæringserklæringer ved uddannelsens afslutning nødvendig for indstilling af eleven til svendeprøve.

Uddannelsesbogen er tænkt som et aktivt kommunikationsværktøj, hvor I og eleven løbende kan få overblik over uddannelsens oplæringsmål og elevens udvikling, efterhånden som uddannelsen skrider frem. Så det anbefales, at I og eleven i fællesskab drøfter og udfylder den enkelte

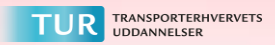

oplæringserklæring sammen.

Virksomheden bør tilrettelægge uddannelsesforløbet med stigende sværhedsgrad, så eleven til slut opnår så højt et kompetenceniveau som muligt.

#### Således udfyldes uddannelsesbogens oplæringserklæringer

For at komme til oplæringserklæringen skal du klikke på linket i den fremsendte mail fra jeres elev.

Herefter vil du få denne meddelelse på din skærm:

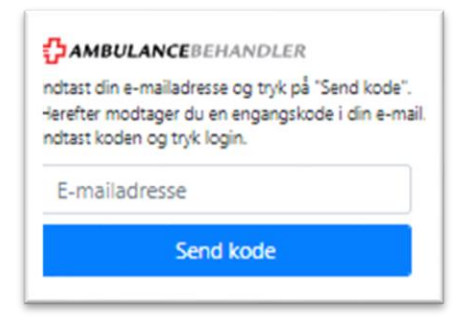

Her indtaster du din mailadresse, og der vil blive fremsendt en engangskode til din mail, som du skal indtaste. Dette er med baggrund i sikkerhed af personlige data.

Oplæringserklæringen er udformet som et skema, hvor den oplæringsansvarlige sammen med eleven har vurderet om eleven kan godkendes i at kunne udføre uddannelsens oplæringsmål. Her vises et eksempel på en oplæringserklæring:

| Oplæringsmål                                                                                                    | Ikke vurderet                                                                 | Godkendt                                   | Ej godkendt                                     |
|----------------------------------------------------------------------------------------------------|-------------------------------------------------------------------------------|--------------------------------------------|-------------------------------------------------|
| Ambulancepraktik                                                                                                    |                                                                               |                                            |                                                 |
| Ambulancepraktik (11 uger) (Eleven starter denne praktikperiode me<br>Eleven er opsøgende, udviser ansvar og engagement for egen læring.<br>ansvar for egen adfærd, reaktioner og holdninger.               | d ambulancepraktik, da det er på det<br>Eleven reflekterer over eget ansvar o | te tidspunkt at eleve<br>og kompetenceområ | ns prøvetid udløber).<br>der og skal kunne tage |
| 1. Eleven kan efterleve en sikker adfærd på skadesteder.<br>Eleven kan selvstændigt udføre A-kørsel.                                                                                                    | 0                                                                             | 0                                          | 0                                               |
| 2. Eleven kan anvende hygiejniske principper i ambulancen.                                                                                                    | 0                                                                             | 0                                          | 0                                               |
| 3. Eleven kan under vejledning anvende ambulancens<br>udstyr, påsætte elektroder og medvirke ved monitorering<br>af patienter (Spo2, BT, puls, Tp.) samt overholde gældende<br>regler for kvalitetssikring. | ۲                                                                             | 0                                          | 0                                               |
| 4. Eleven kan foretage hensigtsmæssig og korrekt<br>kommunikation med patienter, pårørende og<br>samarbejdspartnere.                                                                                        | ۲                                                                             | 0                                          | 0                                               |
| 5. Eleven kan udføre korrekt lejring og forflytning af<br>patienter.                                                                                                    | 0 0                                                                           | 0                                          | 0                                               |

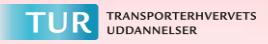

Ved at trykke på feltet i skemaet med ?-tegnet, kan I læse nærmere om de enkelte oplæringsmål. Til en stor del af de enkelte oplæringsmål er der knyttet vejledning til.

Som uddannelsesansvarlig skal du godkende oplæringserklæringen. Du har også mulighed for at indsætte en bemærkning, f.eks. om et enkelt oplæringsmål eller andet. Bemærkningen vil fremover kunne ses af eleven, de oplæringsansvarlige, oplæringsvejlederen, den uddannelsesansvarlige og skole kontakten.

# Bemærkninger fra uddannelsesansvarlige leder

| Super godt med det arbejder her                                                                                                |  |  |  |  |
|----------------------------------------------------------------------------------------------------|--|--|--|--|
| Talspunkt 19-10-2023 10:00                                                                                                    |  |  |  |  |
| Z Jeg er bekendt med at eleven kan se al information indtastet i erklæringen, så snart jeg trykker på knappen 'Gem bemærkning' |  |  |  |  |
| Gem bemærkning                                                                                                    |  |  |  |  |
| Elevens oplæringseklæring godkendes hermed af uddannelsesansvarlige leder                                                      |  |  |  |  |
| Godkend oplæringserklæringen                                                                                                   |  |  |  |  |
| Hent som pdf                                                                                                    |  |  |  |  |

For at gemme bemærkningen og godkende oplæringserklæringen, skal du klikke fluebenet frem og trykke på knappen godkend oplæringserklæring.

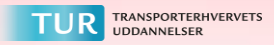

#### Søgefunktion

Der er også mulighed for en søgefunktion her ved udfyldelsen af oplæringserklæringen. Søgefunktionen kan anvendes til at give dig et overblik over de elever som du har været eller er uddannelsesansvarlig for. Du benytter søgefunktionen ved at klikke på knappen "Søg" i venstre hjørne.

| — <b><sup>†</sup>AMBULANCE</b> BEHANDLER |                                                                 |
|------------------------------------------|-----------------------------------------------------------------|
| Erklæringer                              |                                                                 |
| 🖹 Søg                                    | <b>PAMBULANCE</b> BEHANDLER                                     |
|                                          | 3. Oplæringserklæring gældende for perioden frem til 18-10-2023 |

Herefter kan du søge efter elever. Du kan vælge at trykke på søg, hvorefter alle de elever som du har været eller er uddannelsesansvarlig for fremkommer. Du kan også taste navnet på den elev som du har brug for.

Eksempel herpå:

|             | × × Q Søg                          |                                                                          |                                                                                              |                                                                                                    |
|-------------|------------------------------------|--------------------------------------------------------------------------|----------------------------------------------------------------------------------------------|----------------------------------------------------------------------------------------------------|
| Elev e-mail | Slutdato                           | Erklæring nr.                                                            | Oplæringstype                                                                                | Status                                                                                                    |
| ç           | 21-03-2023                         | 5                                                                        | Ambulance og Hospital                                                                        | Udfyldt af ambulanceoplæringsansvarlige og oplæringsvejleder på hospital                                                                                                    |
| 8           | 22-12-2022                         | 6                                                                        | Ambulance og Hospital                                                                        | ikke udfyldt af ambulanceoplæringsansvarlige og/eller oplæringsvejleder på hospital                                                                                           |
| mh@tur.dk   | 22-12-2022                         | 3                                                                        | Ambulance og Hospital                                                                        | Ikke udfyldt af ambulanceoplæringsansvarlige og/eller oplæringsvejleder på hospital                                                                                           |
|             | Elev e-mail<br>:<br>:<br>mh@tur.dk | Eleve-mail Slutdato   : 21-03-2023   : 22-12-2022   mh⊕tur.dk 22-12-2022 | Eleve-mail Slutdato Erklæring nr.   : 21-03-2023 5   : 22-12-2022 6   mh@tur.dk 22-12-2022 3 | Eleve-mail Slutdato Erklæring nr. Oplæringstype   : 21-03-2023 5 Ambulance og Hospital   : 22-12-2022 6 Ambulance og Hospital   mh@tur.dik 22-12-2022 3 Ambulance og Hospital |

På den måde kan du finde de oplæringserklæringer frem på de elever som du er uddannelsesansvarlig for. Du har ikke mulighed for at ændre i tidligere vurderinger.

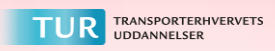

## Således modtager skolen elevens uddannelsesbog og oplæringserklæringer

Når eleven er tilbage på skolen, skal eleven manuelt – via appen – sende den udfyldte oplæringserklæring til den relevante lærer. Læreren oplyser den rette mailadresse til eleven. Her gennemgår læreren elevens oplæringserklæring, og kvitterer for modtagelsen.

### Øvrig kommunikation om elevens uddannelse

Al kommunikation afledt af oplæringserklæringen om eleven uddannelsesforløb bør foregå via mail og telefon. TUR opfordrer til, at det ikke foregår via appen.

Læs mere om uddannelsesbogen for ambulancebehandleruddannelsen på tur.dk

https://www.tur.dk/skoler/skabeloner-vejledninger-og-undervisningsplaner/uddannelsesboeger

Har du spørgsmål til udfyldelse af oplæringserklæring eller andet vedrørende brugen af app? Så kan du kontakte TUR på mail, <u>TUR@tur.dk</u>, eller gøre brug af chatfunktionen på ambulancebehandler.nu. Chatfunktionen finder du nede i venstre hjørne markeret med et spørgsmålstegn. Link hertil:

Bliv uddannet ambulancebehandler